## メールアドレス追加方法

| ログイン先           |                                                                                                    | URL もしくは<br>二次元コード                                                                                                    | https://tfweb94.jp/tmckenpo/                   |                                                                                                    |
|-----------------|----------------------------------------------------------------------------------------------------|----------------------------------------------------------------------------------------------------|------------------------------------------------|----------------------------------------------------------------------------------------------------|
| $\overline{\ }$ |                                                                                                    | 画面                                                                                                    |                                                | 説明                                                                                                   |
| 1               | トヨタ鍵保 電<br>Ver.9.7.1<br>ユーザD<br>*******<br>バスワード<br>******<br>/バスワードを<br>ユーザ I D///<br>文字を区別し<br>The User ID a<br>enter correctly<br>(C)Hitachi Sol<br>rights reserve                                                                                                    | <b>子配付システム</b><br><b>*******</b><br><b>*******</b><br><b>ログイン</b><br>忘れたら… / Forgot password<br>ペスワードは、必ず半角文字にてご<br>、正しく入力してください。<br>and password are case sensitive.<br>y.<br>Iutions West Japan, Ltd. 2005-20<br>d.                                                                                                    | ①<br>②<br>③<br>③<br>大文字/小<br>Please<br>22. All | ご自身の、<br>①ユーザ ID の入力<br>→保険証記号+T+保険証番号(全て半角)<br>②パスワードの入力<br>③ログインをクリック                              |
| 2               |                                                                                                    | ns和Gtt × +<br>① https://tfweb94.jp/tmckenpo/se<br>●<br>帳票選択                                                                                                    | rrvlet/RC                                      | 左記画面が表示される<br>真ん中の 🥸 をクリック                                                                           |
| 3               | <ul> <li>□ 健保からのお知らせ × +</li> <li>← ○ ∩ ○ https://tfweb94.jp/tmckenpo/servlet/RC</li> <li>■ ● ●</li> <li>● ●</li> <li>●</li> <li></li></ul> |                                                                                                    |                                                | 左記画面が表示される<br>メールアドレス変更をクリック                                                                         |
| 4               | この画面で設定され<br>が配信されます。<br>また、明細メールは<br>す。<br>メールアドレスに間<br>・****<br>・ジールアドレスに間<br>・****<br>・ジーンアド<br>・***<br>・<br>****<br>・<br>****<br>・<br>****<br>・<br>****<br>・<br>****<br>・<br>****<br>***<br>***<br>***<br>***<br>***<br>***<br>***<br>***<br>***<br>***<br>***<br>***<br>***<br>***<br>***<br>***<br>***<br>***<br>***<br>***<br>***<br>***<br>***<br>***<br>***<br>***<br>***<br>***<br>***<br>***<br>***<br>***<br>***<br>***<br>***<br>**<br>***<br>**<br>*                                                                                                    | ALE メールアドレスに本システムから各種><br>建設定した金てのメールアドレスに配催され<br>認違いがないことを十分確認してください。<br>1<br>* * * * * * * * * * * * * *<br>2<br>3<br>レス<br>********<br>E <u>別床</u><br>NICついて/Personal Information Handling]<br>7ドレスは、個人情報の保護に関する法令領<br>機関します。<br>ドシステムからのメール配催のみに利用しま<br>anage and protect registered email address<br>abble personal information protection laws and<br>address are only used to send email from to |                                                | 左記画面が表示される<br>(今回のパターンはメアド2に追加登録)<br>①〇メアド2の〇をクリック<br>②新メールアドレス欄に、<br>新たに登録したいメールアドレスを入力<br>③変更をクリック |

|    | 画面                                                                                                    | 説明                                                |
|----|----------------------------------------------------------------------------------------------------|---------------------------------------------------|
| 5  | メールアドレス変更を予約します。よろ<br>しいですか?<br>この画面で設定されたメールアドレスに本システムから各種メール<br>が配信されます。<br>また、明細メールは設定した金てのメールアドレスに配信されま<br>。、<br>メールアドレスに間違いがないことを+分確認してください。<br>現在のメアド2<br>未設定<br>新メールアドレス<br>*****************                                                                                                    | 左記画面が表示される<br>OK<br>をクリック                         |
| 6  | メールアドレス変更を予約し、新メール<br>アドレスへ確認メールを送信しました。<br>確認メール本文のURLをクリックして処<br>理を完了してください。<br>明細表示へ                                                                                                    | 左記画面が表示される                                        |
| 7  | P ■ お知ら社たられアドレスの頃まが/Confirmation of the registered e-mail address      BR : : : 2020/49(4) ==4      RX: :: : : : : : : : : : : : : : : :                                                                                                     | 4 で入力したメールアドレスに、<br>「お知らせ配信先アドレスの確認」という<br>メールが届く |
| 8  | P ■ お知ら社内伝売アドレスの頃まダ(Confirmation of the registered e-mail address      EXEL *: 12-2014(**) ==*     EXEL *: 12-2017年12-2017年12- | メール本文にある URL をクリック                                |
| 9  | メールアドレス変更を完了するには、パスワードを入力<br>して変更をクリックしてください。          パスワード         **************************         ①         変更       ②                                                                                                    | 左記画面が表示される<br>①ご自身のパスワードを入力<br>②変更をクリック           |
| 10 | メールアドレス変更が完了しました。                                                                                                    | 左記画面が表示されれば、<br>メールアドレス追加完了です                     |